# Collectez toutes les données du web instantanément 💐

Ce guide a vocation à répondre à vos questions concernant l'utilisation de l'extension Hurry Scrap.

Une fois l'extension téléchargée (via le Google Chrome Store), le logo Hurry Scrap vient s'insérer dans votre barre de recherche Google Chrome, aux côtés des autres extensions.

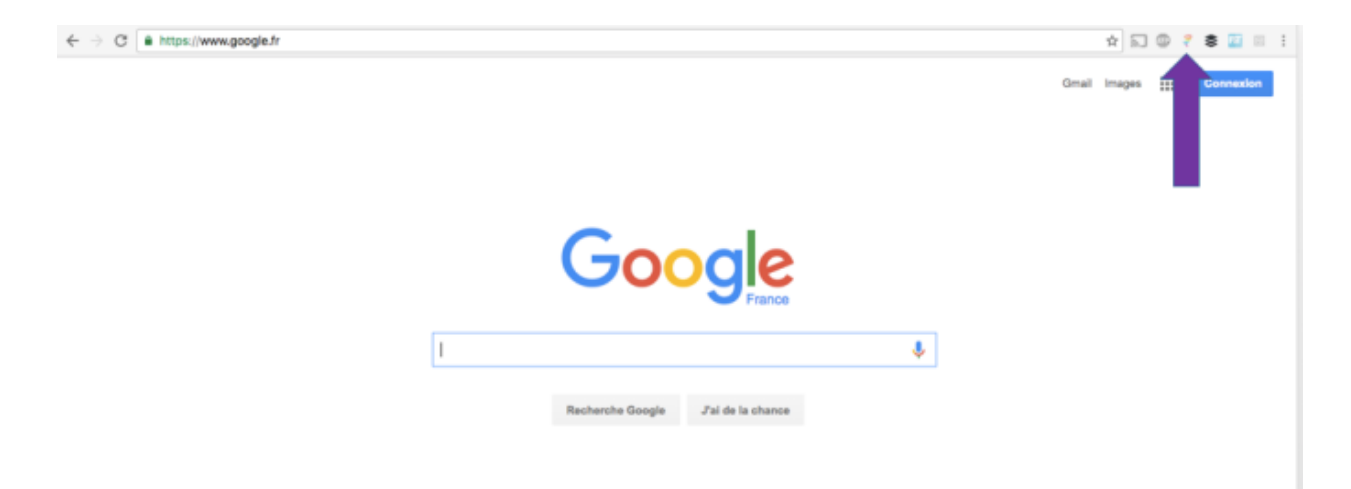

## Etape 1 : Sélectionnez les différents niveaux d'informations

• Lancez votre recherche

Placez-vous sur le site internet puis la page sur laquelle se trouvent les informations à extraire.

#### • Lancez L'extension

La première étape consiste à cliquer sur le logo Hurry Scrap dans vos extensions Google Chrome. L'extension se lance, vous voyez apparaître en haut de votre écran, la barre suivante :

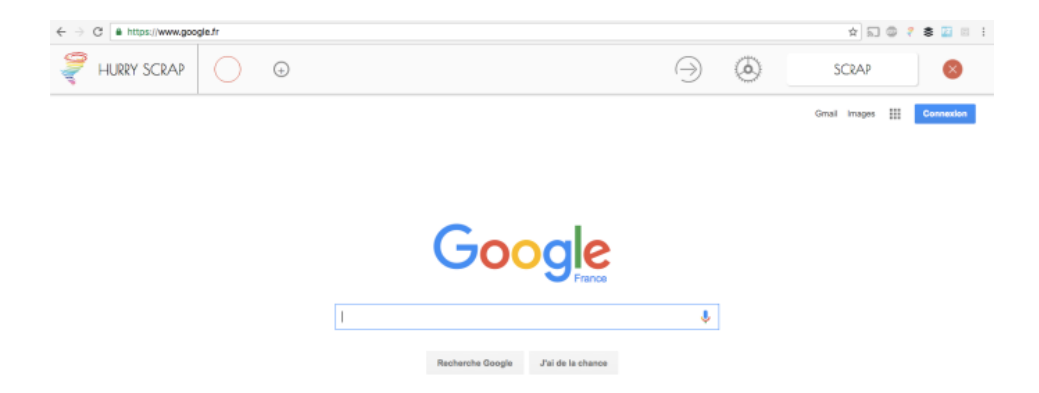

• Sélectionnez les informations à extraire

Pour cela, cliquez sur la bulle à contour rouge à gauche de votre barre :

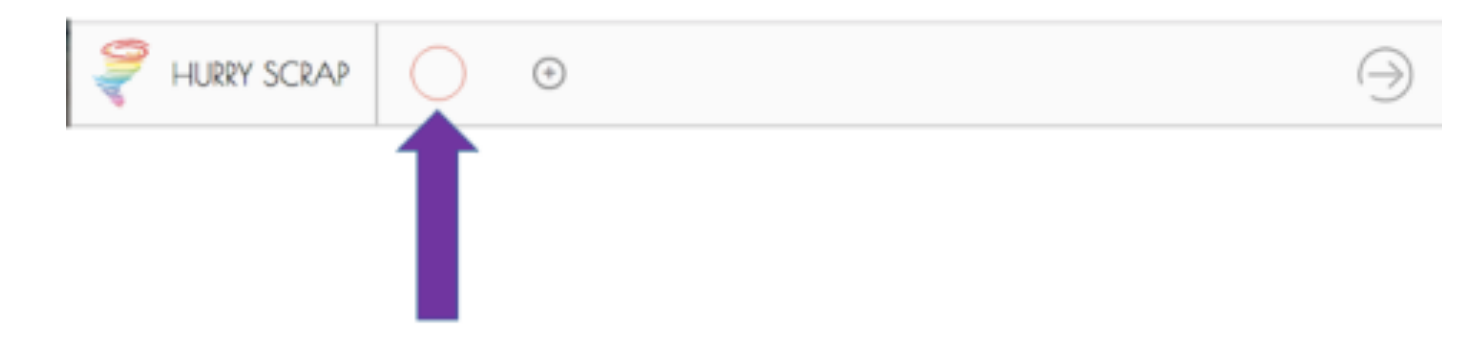

La bulle se remplit de couleur, Hurry Scrap est prêt à recevoir vos indications.

Faites défiler votre souris sur votre page web. Les informations pouvant être extraites sont en surbrillance rouge.

Cliquez sur le champ que vous souhaitez extraire. Hurry Scrap comprend que vous lui demander d'extraire ce champ en particulier. Sélectionnez un second champ de même nature pour extraire l'ensemble de ces champs sur votre page.

Si vous souhaitez extraire un autre champ d'informations, cliquez sur  $\textcircled{\bullet}$ , une seconde bulle apparaît, d'une couleur différente. Réalisez le même process jusqu'à 7 bulles différentes (pour 7 niveaux d'informations à extraire).

• Scrapez toutes les pages de votre recherche

Il se peut que votre recherche fasse apparaître de nombreuses pages de résultats.

A ce moment là, cliquez sur l'icône puis sélectionnez le bouton qui vous permet de passer à la page de résultats suivante (Généralement matérialisé par une icône telle que > ou <sup>Suivant</sup> ).

### **Etape 2 : Capturer l'information**

Une fois que vous avez indiqué à Hurry Scrap les champs à extraire, vous allez pouvoir lancer la capture.

Cliquez simplement sur le bouton « Scrap ».

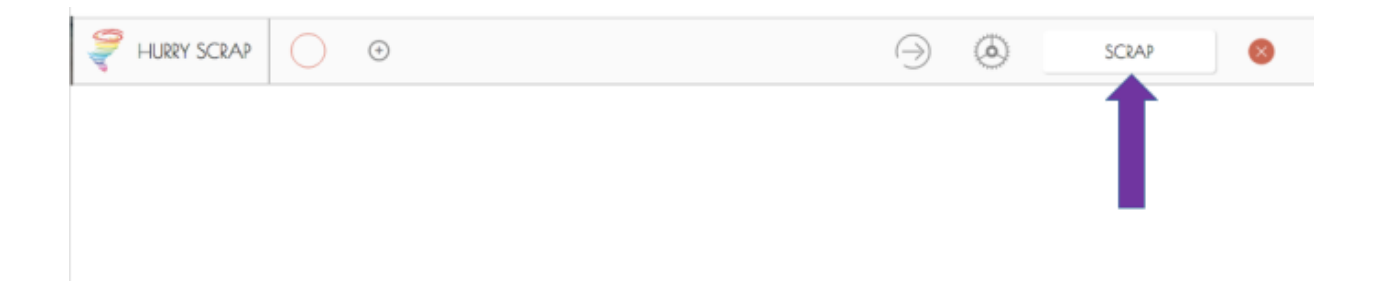

Ne quittez pas votre onglet web et observez Hurry Scrap travailler pour vous.

Hurry Scrap a besoin d'environ 5 secondes pour extraires l'ensemble des informations d'une page.

## **Etape 3 : Extraire les informations**

Une fois qu'Hurry Scrap a capturé toutes les informations, il ouvre automatiquement une nouvelle page.

Vous y trouvez un bouton "Download" :

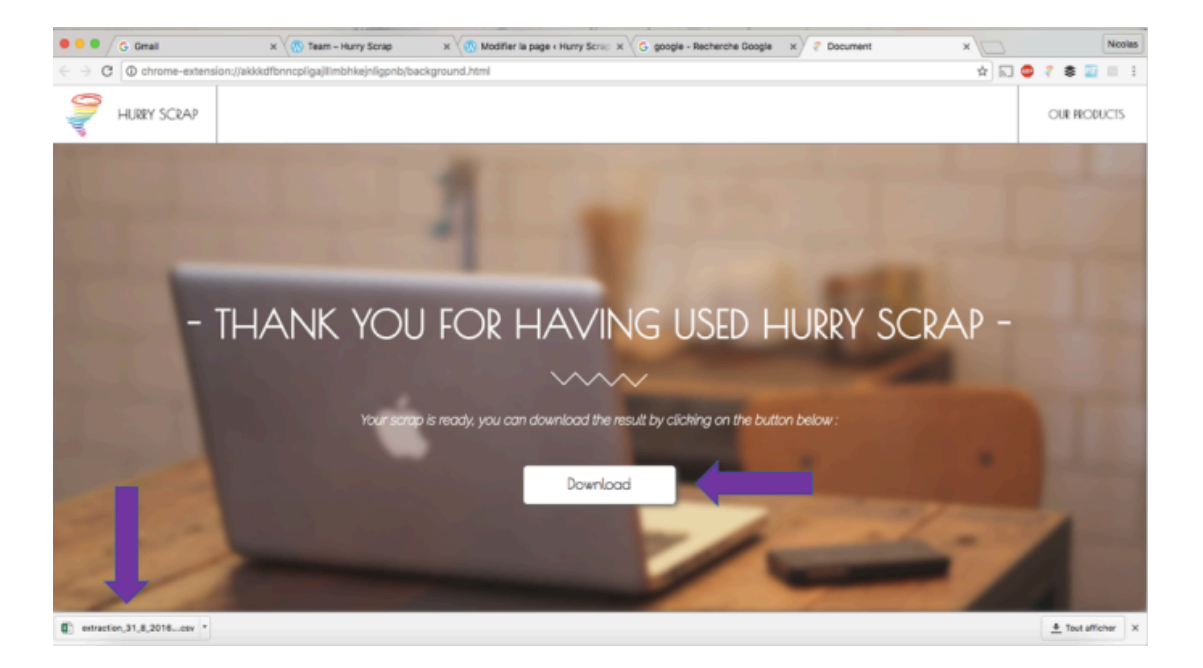

En cliquant dessus, vous téléchargez automatiquement le fichier .csv contenant vos informations, prêtes à être exploitées.